## Computing

## Ich habe in meiner Nachricht bzw. E-Mail in Outlook die Textgröße verstellt, wie kann ich diese wieder ändern?

- Wenn Sie in Microsoft Outlook beim Schreiben einer E-Mail die Schriftgröße bzw. die Größe des Textes verändert haben (größer oder kleiner als normal) und diese wieder korrekt einstellen möchten, müssen Sie den Zoom anpassen.
- Wechseln Sie dazu auf den Reiter Text formatieren.
- Öffnen Sie den Menü-Punkt Zoom (mit dem Lupe als Icon).
- Es öffnet sich der **Dialog** Beim Verfassen zoomen.

| Beim Verfasser                                      | zoomen   |     | ?   | $\times$ |
|-----------------------------------------------------|----------|-----|-----|----------|
| Zoommodus —                                         | Durant   | 100 |     |          |
| <ul> <li>200%</li> <li>100%</li> <li>75%</li> </ul> | Prozent: | 100 |     |          |
|                                                     |          | ОК  | Abb | rechen   |

- Hier können Sie den Text auf die Normal-Größe (100 %), auf eine vorgegebene Größe (200 % oder 75 %) oder auf eine beliebige Prozent-Zahl zoomen.
- Wenn Sie mit OK bestätigen, wird der Text in Ihrer **Mail** in der gewünschten Schriftgröße angezeigt.

Eindeutige ID: #2706 Verfasser: Letzte Änderung: 2022-07-12 12:52

ww.derinternetfinder.de/content/1/1704/de/ich-habe-in-meiner-nachricht-bzw-e\_mail-in-outlook-die-textgroesse-verstellt-wie-kann-ich-diese-wieder-